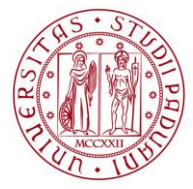

Progetto

## FIRMA DIGITALE SUI VERBALI DI ESAME

# Guida Docenti alla gestione degli Appelli e alla Verbalizzazione degli esami online

Versione 1.0

#### Sommario

| 1. | COSA CAMBIA CON LA FIRMA DIGITALE             | 3    |
|----|-----------------------------------------------|------|
| 2. | TEST FIRMA – ATTIVITÀ PRELIMINARE             | 4    |
| 3. | APERTURA APPELLO                              | 8    |
| 4. | GESTIONE COMMISSIONE DI ESAME                 | 9    |
| 5. | GENERAZIONE VERBALI CON FIRMA DIGITALE REMOTA | . 13 |
| 6. | ELIMINAZIONE E REVOCA DEI VERBALI             | . 16 |

### 1. COSA CAMBIA CON LA FIRMA DIGITALE

La firma digitale ha lo scopo di eliminare la stampa del verbale e l'apposizione della firma autografa a fronte di un processo totalmente telematico. Di conseguenza l'introduzione della firma digitale modifica solo parzialmente l'attuale processo web della gestione degli esami.

I cambiamenti intervengono in tre punti specifici del processo di gestione degli appelli:

- A. Apertura appelli: l'unica differenza è data dalla modifica del tipo di verbalizzazione collegato all'appello. La firma digitale prevede due tipi di verbalizzazione:
  - Prova finale con pubblicazione del voto e con Firma Digitale che sostituisce "Prova finale con • pubblicazione del voto e registrazione on-line"
  - Prova finale senza pubblicazione del voto e con Firma Digitale che sostituisce "Prova finale • senza pubblicazione del voto e con registrazione on-line"

I docenti abilitati all'utilizzo della firma digitale ed all'apertura degli appelli potranno scegliere solo tra due tipologie di verbalizzazione disponibili nel web. Se l'apertura degli appelli è gestita in modo centralizzato dalla struttura didattica i docenti troveranno già gli appelli aperti con l'idonea tipologia di verbalizzazione.

- B. Gestione della commissione: è necessario definire la composizione della commissione prima della generazione del verbale.
- C. Firma digitale del lotto: questo è il punto in cui il processo si dematerializza sostituendo il processo di stampa con l'applicazione della firma digitale

Di seguito si riportano in modo puntuale le azioni da intraprendere per firmare digitalmente i verbali.

## 2. TEST FIRMA – ATTIVITÀ PRELIMINARE

Con l'abilitazione della firma digitale da parte dell'ufficio "Nuovo Sistema Informativo Studenti", al primo accesso da parte del docente alla pagina "Appelli di esame" il sistema propone una pagina per l'esecuzione di un Test di firma digitale.

Tale test è propedeutico all'utilizzo della strumento per la firma dei verbali di esame ed ha lo scopo di verificare la corretta configurazione della propria postazione di lavoro e della firma digitale.

Come si può notare l'esecuzione del test può essere rimandata, ma come già detto, deve essere effettuata precedentemente all'utilizzo del sistema per firmare il primo verbale.

|                                                                                                    | НОМЕ |
|----------------------------------------------------------------------------------------------------|------|
| Test firma digitale                                                                                                    |      |
| Ci risulta che lei non ha ancora eseguito il test di firma digitale.                                                                                                    |      |
| Il test è utile per controllare che il suo sistema sia configurato correttamente. Inoltre questa procedura ci consentirà di monitorare i lo stato del suo dispositivo di firma e d<br>segnalarle eventuali problemi. (Scadenza Certificati, Errata configurazione del sistema per il suo dispositivo di firma ecc.) | i    |
| Questa procedura è opzionale tuttavia è vivamente consigliato effettuarla per segnalarle eventuali problemi di configurazione del sistema che potrebbero impedirle di firma correttamente i documenti.                                                                                                    | re   |
| Esegui ora Esegui successivamente Esci                                                                                                    |      |
|                                                                                                    |      |

Figura 1: Test di firma

Per eseguire il test basta selezionare il pulsante "Esegui ora".

Il sistema controllerà il browser che si sta utilizzando e indicherà se è supportato dal sistema. Il sistema è compatibile con tutti i più diffusi browser, ma qualora l'esito fosse negativo il sistema proporrà un link ad una matrice di compatibilità.

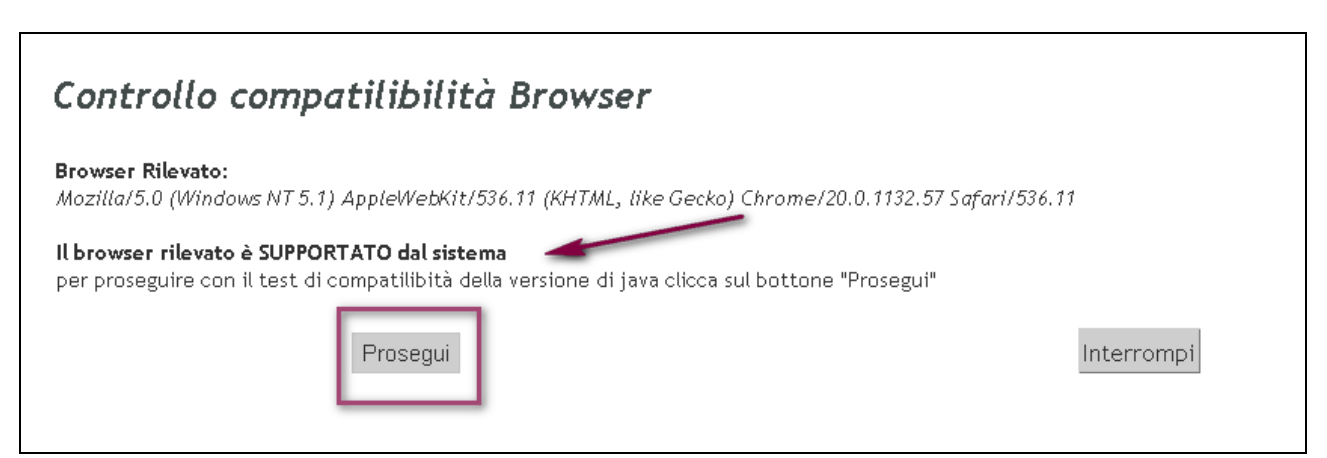

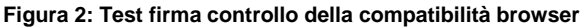

Se invece il browser è supportato il sistema propone il pulsante "Prosegui" che permette la firma di 4 documenti fittizi, in questo modo viene verificato che l'associazione dell'utente fra il sistema di firma remota ed UNIWEB-ESSE3 sia effettuata correttamente.

| Test Firma                                                                                                    |                                                                                       |
|----------------------------------------------------------------------------------------------------|---------------------------------------------------------------------------------------|
| Test Firma                                                                                                    |                                                                                       |
| <b>Attenzione:</b><br>L'utente risulta associato ad una tipologia di firma remota, il test di firma<br>dell'utente fra il sistema di firma remota e ESSE3 sia effettuata correttar | a quindi procederà a firmare un documento per controllare che l'associazione<br>nente |
| Prema ora il pulsante 'Firma digitale' per iniziare una sessione di firma di<br>L'operazione non avrà alcun valore legale e non verrà in nessun modo sal                           | un documento fittizio.<br>vata nel sistema.                                           |
| NB: il sistema invierà all'indirizzo di mail registrato presso INFOCERT u<br>di test firma 4 documenti                                                                             | na mail con la firma di 4 documenti: ciò risulta normale visto che la procedura       |
| Firma                                                                                                    | Interrompi                                                                            |

Figura 3: Test firma dei documenti

La selezione del tasto FIRMA avvia il processo di firma digitale dei 4 documenti. Per poter effettuare la firma è necessario:

- inserire il codice PIN scelto all'atto del rilascio della firma digitale (codice solo numerico)
- inserire il codice OTP generato dal dispositivo di firma rilasciato dall'Università degli Studi di Padova

ConfirmaRemota - Infocert Pkbox v1.2 Contenuti selezionati per la firma remota Transazione di test La presente transazione ha lo scopo di testare e illustrare le funzionalità della piattaforma di firma digitale Confirma. La presente transazione contiene documenti che saranno firmati digitalmente e inseriti in una busta crittografica conforme alla attuale normativa. -Per eseguire l'operazione di firma remota 1. Digitare il pin associato al servizio ..... 2. Digitare il codice otp generato dal dispositivo per la firma digitale 12345612 3. Completare l'operazione di firma cliccando su Prosegui Per annullare l'operazione firma Annulla Cliccare su Servizio a cura di CINECA, Via Magnanelli 6/3, 40033 Casalecchio di Reno(BO)

Figura 4: Firma dei documenti fittizzi

Il test si conclude con un feedback sul test.

| Test                                                                                                    | firma c                                    | ligitale eseguito con successo                            | I           |                  |                     |  |  |  |
|----------------------------------------------------------------------------------------------------|--------------------------------------------|-----------------------------------------------------------|-------------|------------------|---------------------|--|--|--|
| Grazie pe                                                                                                    | r aver esegui                              | to il test, per continuare clicchi sul bottone "Prosegui' |             |                  |                     |  |  |  |
|                                                                                                    |                                            |                                                           | Pro         | segui            |                     |  |  |  |
| Riepilog                                                                                                    | Riepilogo informazioni recuperate nel test |                                                           |             |                  |                     |  |  |  |
| Codice fi                                                                                                    | cale utilizzat                             | o nel dispositivo di firma:                               |             |                  |                     |  |  |  |
| IP                                                                                                    | S.O. Test Autenticazione Token             |                                                           |             | Test Firma Token | Data                |  |  |  |
| N/A                                                                                                    | N/A N/A 💿                                  |                                                           |             | ٥                | 06/08/2012 09:12:52 |  |  |  |
| Autorità                                                                                                    | di Certificaz                              | ione                                                      | Data inizio |                  | Data Fine           |  |  |  |
| CN=InfoCert Firma Qualificata,OU=Certificatore<br>Accreditato,2.5.4.5=#130b3037393435323131303036,0=INFOCERT SPA,C=IT |                                            |                                                           |             | 29/03/2012       | 29/03/2015          |  |  |  |

Qualora per firmare un verbale si usi una postazione di lavoro che non supporti il sistema di firma digitale l'applicativo bloccherà la procedura proponendo un link ad una pagina contenente una matrice di compatibilità browser e sistemi operativi.

Di conseguenza per poter procedere con la firma dei verbali sarà necessario procedere con gli opportuni aggiornamenti del software.

| firma a                                                                                                    | tigitale non superato                                                                                                    |                                                                                                    |                                                                                                    |                                                                                                    |  |  |
|----------------------------------------------------------------------------------------------------|----------------------------------------------------------------------------------------------------|----------------------------------------------------------------------------------------------------|----------------------------------------------------------------------------------------------------|----------------------------------------------------------------------------------------------------|--|--|
| Browser non abilitato alla firma<br>Il Browser in uso non è abilitato all'utilizzo della firma digitale: per consultare le configurazioni supportate è possibile controllare la <u>Matrice di Compatilibilità di Confirma</u><br>Esci |                                                                                                    |                                                                                                    |                                                                                                    |                                                                                                    |  |  |
| o informazi<br>scale utilizza<br>S.O.                                                                                                    | oni recuperate nel test<br>ato nel dispositivo di firma:<br>Test Autenticazione Token                                              |                                                                                                    | Test Firma Token                                                                                                    | Data                                                                                                    |  |  |
| N/A                                                                                                    | ٥                                                                                                    |                                                                                                    | ٥                                                                                                    | 13/08/2012 10:24:49                                                                                                    |  |  |
| à di Certific                                                                                                    | azione                                                                                                    | Data ini                                                                                                    | izio                                                                                                    | Data Fine                                                                                                    |  |  |
| CN=InfoCert Firma Qualificata,OU=Certificatore<br>Accreditato,2.5.4.5=#130b3037393435323131303036,O=INFOCERT<br>SPA,C=IT                                                                                                    |                                                                                                    |                                                                                                    | 29/03/2012                                                                                                    | 29/03/2015                                                                                                    |  |  |
|                                                                                                    | firma (<br>non abilitat<br>r in uso non<br>o informazi<br>scale utilizza<br>S.O.<br>N/A<br>d i Certific<br>CN=Infr<br>editato,2.5: | firma digitale non superato non abilitato alla firma r in uso non è abilitato all'utilizzo della firma digitale: per consul o informazioni recuperate nel test scale utilizzato nel dispositivo di firma:          scale utilizzato nel dispositivo di firma:         S.O.       Test Autenticazione Token         N/A <ul> <li>di Certificazione</li> <li>CN=InfoCert Firma Qualificata,OU=Certificatore</li> <li>editato,2.5.4.5=#130b3037393435323131303036,O=INFOCERT</li> </ul> | firma digitale non superato non abilitato alla firma r in uso non è abilitato all'utilizzo della firma digitale: per consultare le conf conformazioni recuperate nel test scale utilizzato nel dispositivo di firma:   S.O. Test Autenticazione Token   N/A Image: Configuration of the second second | firma digitale non superato         non abilitato alla firma         n' uso non è abilitato all'utilizzo della firma digitale: per consultare le configurazioni supportate è possib         Esci         o informazioni recuperate nel test         scale utilizzato nel dispositivo di firma:         S.O.       Test Autenticazione Token         N/A       Image: Colspan="2">O di Certificazione         o di Certificazione         o di Certificazione         editato,2.5.4.5=#1 30b3037393435532313103036,0=INFOCERT |  |  |

## **3. APERTURA APPELLO**

#### Attenzione!

Questo capitolo è riservato ai soli docenti abilitati all'apertura degli appelli.

Come illustrato in precedenza, l'unica differenza all'atto dell'apertura dell'appello è il tipo di verbalizzazione da associare all'appello.

I docenti abilitati alla firma digitale remota potranno scegliere tra le seguenti tipologie di appello:

- Prova finale con pubblicazione del voto e con Firma Digitale .
- Prova finale senza pubblicazione del voto e con Firma Digitale •

Qualora un docente dotato di firma digitale abbia l'assoluta necessità di procedere alla generazione di un appello con registrazione on-line è necessario che si rivolga alla segreteria didattica.

| Dati appello                                              |                                                                      |
|-----------------------------------------------------------|----------------------------------------------------------------------|
| *Data appello:                                            | (gg/mm/aaaa) ora: 8 ▼ : 00 ▼                                         |
| *Verbalizzazione:                                         | 2 - Prova finale senza pubblicazione del voto e con Firma Digitale 💌 |
| Tipo esame:                                               | C Scritto<br>C Orale                                                 |
| *lscrizioni (dal- al):                                    | (gg/mm/aaaa)                                                         |
| *Descrizione:                                             |                                                                      |
| Prenotabile da:                                           | tutti                                                                |
| riservato al modulo:                                      | -                                                                    |
| Note:                                                     |                                                                      |
| Appello riservato al<br>docente (non visibile da<br>web): |                                                                      |

Figura 5: Apertura appello

Le strutture didattiche che gestiscono l'apertura degli appelli in modo centralizzato provvederanno ad eseguire le operazioni appena descritte per cui i docenti troveranno l'appello corretto già inserito nella loro pagina riservata.

DIREZIONE AMMINISTRATIVA **•** L AREA DIDATTICA E SERVIZI AGLI STUDENTI

DIREZIONE AMMINISTRATIVA 🔹 UNIVERSITÀ DEGLI STUDI DI PADOVA

### 4. GESTIONE COMMISSIONE DI ESAME

È necessario definire la composizione della commissione prima della generazione del verbale: questo si concretizza selezionando il link "Docenti" contenuto nella pagina "dati appello".

| Dationalla               |                                                                      |
|--------------------------|----------------------------------------------------------------------|
| Dati appello             |                                                                      |
| *Data appello:           | 06/08/2012 (gg/mm/aaaa) ora: 8 • : 00 •                              |
| *Verbalizzazione:        | 2 - Prova finale senza pubblicazione del voto e con Firma Digitale 💌 |
| Tipo esame:              | C Scritto                                                            |
| *Iscrizioni (dal- al):   | 01/08/2012 🗐 (gg/mm/aaaa) 03/08/2012 🗐 (gg/mm/aaaa)                  |
| *Descrizione:            | Prova autunnale                                                      |
| Prenotabile da:          | tutti                                                                |
| riservato al modulo:     | · •                                                                  |
| Note:                    |                                                                      |
| Appello riservato al     |                                                                      |
| docente (non visibile da |                                                                      |
| docenti:                 |                                                                      |
| Dettagli organizzativi   |                                                                      |
| Edificio:                | selezionare                                                          |
| Aula:                    | selezionare 💌                                                        |
| Ripartizione iscritti:   | Nessun partizionamento                                               |
| Numero max posti:        |                                                                      |

Il link si rende visibile nelle seguenti modalità:

- in fase di generazione dell'appello dopo il primo salvataggio
- cliccando sulla cartellina gialla presente nella colonna azioni della pagina visualizza appelli (Rif . A)
- cliccando sulla descrizione dell'appello (Rif . B)

| Visualizza appelli<br>Appelli di:<br>INGEGNERIA INFORMATICA<br>Elenco appeli d'esame |                            |                 |          | <u>HOME</u> > <u>Appe</u> | elli d'esame » <b>V</b><br>visualizza | isualizza appelli<br>a dettagli >> |
|--------------------------------------------------------------------------------------|----------------------------|-----------------|----------|---------------------------|---------------------------------------|------------------------------------|
| D <u>Nuovo appello d'esame</u>                                                       | 🗅 <u>Nuova pr</u>          | ova parziale    | visualiz | za rece                   | nti 💌                                 |                                    |
| Descrizione                                                                          | Data, ora e aula           | Numero iscritti | Esiti    | Verbali caricati          | Azioni                                |                                    |
| Registrazione esame                                                                  | <b>()</b> 10/08/2012 08:00 | <b>⊘</b> 1      | ¢5       | Ø                         | 1 🖻                                   | <b>Q</b> ./                        |
|                                                                                      | Rif. B                     |                 |          | Rif. A                    |                                       |                                    |

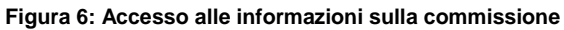

#### In caso di apertura appelli da parte della struttura didattica (per i docenti che non hanno l'abilitazione ad aprirla da web).

Quando le strutture didattiche aprono gli appelli possono inserire o solo il presidente di commissione, con ruolo di presidente, o l'intera commissione.

#### In caso di apertura appelli da WEB

L'elenco dei docenti viene generato all'atto dell'apertura dell'appello con l'inserimento tra i docenti del nominativo dell'utente attualmente loggato: il sistema associa a tale nominativo in modo automatico il ruolo di presidente.

#### Per tutti i docenti sia chi apre gli appelli da web sia per chi li trova già aperti

Sarà compito del titolare inserire il secondo membro di commissione (scelto tra i componenti della commissione nominata annualmente ed inserita in UNIWEB-ESSE3Plus dalle strutture didattiche) ed applicare l'idoneo ruolo ai singoli membri della commissione.

#### E' compito del presidente avvisare i colleghi che sono stati inseriti nella commissione relativa all'appello.

Si ricorda che la commissione di esame è modificabile fino a quando viene generato il primo lotto sull'appello: da quel momento non è più modificabile.

#### Attenzione!

Consigliamo di firmare in un'unica volta il verbale digitale, evitando di eseguire più firme per una stessa lista iscritti. Se gli studenti sostengono l'esame in date diverse è possibile inserire l'opportuna data esame (giorno in cui si è sostenuto l'esame).

Il Regolamento Didattico di Ateneo prevede che i membri della commissione debbano essere almeno due: il sistema prevede un controllo che inibisce la firma se non si verifica questa condizione. Si ricorda inoltre che i verbali devono essere firmati digitalmente solo dal Presidente della commissione (art. 18 Regolamento Studenti).

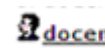

Come già evidenziato, selezionando il link docenti docenti: si apre una pagina in cui vengono riportati i

docenti associati all'appello.

#### DIREZIONE AMMINISTRATIVA 🔹 UNIVERSITÀ DEGLI STUDI DI PADOVA

#### DIREZIONE AMMINISTRATIVA ◆ UNIVE AREA DIDATTICA E SERVIZI AGLI STUDENTI

| Sessioni:<br>Descrizio<br>Prenotazi   | ne:<br>one (dal-al):               | sessione unica 2<br>Prova autunnale<br>01/08/2012 - 03 | 011/2012 [01/10/201<br>:<br>/08/2012 | 1 - 30/09/2012]  |      |                                  |                                             |               |
|---------------------------------------|------------------------------------|--------------------------------------------------------|--------------------------------------|------------------|------|----------------------------------|---------------------------------------------|---------------|
| )ate Appe<br>Fipo di Pr<br>Elenco Doc | ello:<br>ova:<br>enti associati al | 06/08/2012 08:<br>Scritto<br>ll'appello                | 00                                   |                  |      | Modifi<br>aseeg<br>compo<br>comm | ca del ri<br>nato al<br>onente d<br>issione | uolo<br>della |
| ∉ Codic                               | e Co                               | ognome e Nome                                          | E-Mail                               |                  | Ruo  | lo                               |                                             | Canc          |
|                                       |                                    |                                                        |                                      |                  | Me   | mbro Effettiv                    | V0 🔽                                        | ×             |
|                                       |                                    |                                                        |                                      |                  | Me   | mbro Effettiv                    | vo 🔽                                        | ×             |
|                                       |                                    |                                                        |                                      |                  | Pre  | sidente                          | •                                           | ×             |
| 🖥 <u>Stampa</u>                       | a Lista Docent                     | ti                                                     |                                      | Aggiungi Docente | -    | _                                |                                             |               |
|                                       |                                    | Salva                                                  |                                      |                  | Esci |                                  |                                             |               |

Figura 7: Gestione della commissione d'esame

La lista dei docenti associati all'appello è stampabile tramite la funzione "stampa lista docenti" in basso a sinistra nella schermata.

Per cambiare il ruolo del docente all'interno della commissione si procede tramite l'apposito menù a tendina.

Per cancellare un docente si deve cliccare, nel campo Canc, sulla corrispondente e dare conferma della cancellazione.

Per aggiungere un nuovo docente si procede cliccando sul link **Aggiungi Docente**, si apre una pagina dove vengono visualizzate le tre tipologie di ricerca messe a disposizione del sistema:

- Ricerca da commissione: permette di scegliere il membro di commissione tra l'elenco dei componenti della commissione di esame approvata annualmente e caricata in UNIWEB-ESSE3Plus dalle strutture didattiche
- Ricerca da appello: associa una commissione già definita ed associata in altro appello
- Ricerca Docente: fa una ricerca tra tutti i docenti dell'Ateneo.

Si sconsiglia l'uso di quest'ultima tipologia di ricerca a beneficio delle prime due per non rischiare omonimie. Si ricorda che la partecipazione alle commissioni di esame deve essere preceduta da una designazione formale da parte della struttura competente.

| Descrizione:           | Prova autunnale                                     |               |                           |
|------------------------|-----------------------------------------------------|---------------|---------------------------|
| Date Appello:          | 06/08/2012 08:00                                    |               |                           |
| Tipo di Prova:         | Scritto                                             |               |                           |
| <u>Ricerca Docente</u> | Ricerca da Commissio                                | ne            | <u>Ricerca da appello</u> |
| Ricerca per Docente    | è obbligatorio inserire almeno un valore tra Matric | ola e Cognome |                           |
| Matricola:             |                                                     |               |                           |
| Cognome:               |                                                     | Nome:         |                           |
|                        |                                                     |               |                           |
|                        | Ricerca                                             |               | Esci                      |

Figura 8: Ricerca docenti da inserire in commissione

Se in Esse3 è presente più di una commissione valida per la data dell'appello viene data la possibilità al docente di selezionare la commissione tramite l'apposita tendina. Generalmente sono presenti più commissioni nei corsi con più sedi o in quelli canalizzati.

| Descrizione:<br>Date Appello:<br>Tipo di Prova: | Prova autunnale<br>06/08/2012 08:00<br>Scritto |                   |                                          |
|-------------------------------------------------|------------------------------------------------|-------------------|------------------------------------------|
| <u>Ricerca Docente</u>                          | <u>Ricerca da Commi</u>                        | ssione Ricerca d. | a appello                                |
| Ricerca per Commissio                           | ne                                             |                   |                                          |
| Commissione:                                    | commissione fino a                             | al 2013 Vi        | sualizza tutte le<br>ommissioni presenti |
|                                                 |                                                |                   |                                          |
| Matricola                                       | Cognome                                        | Nome              | Sel. Tutti                               |
| 00 17 55                                        | LOMBELLO                                       | DONATELLA         |                                          |
|                                                 | Associa                                        |                   | Esci                                     |

Figura 9: Visualizzazione delle commissioni già caricate

ES: Appello generato da web ed aperto dal titolare dell'insegnamento. E' presente in Esse3 la commissione, nominata dal CDS, che è formata dal titolare e da un altro docente dello stesso settore scientifico disciplinare.

Comportamento di Uniweb:

• All'apertura dell'appello inserisce tra i docenti associati all'appello il titolare (che ha aperto l'appello) con funzione di presidente

• Selezionando "Ricerca da commissione"i mostra solo il secondo docente componente di commissione.

| Ricerca da Commissione  | <u>Ricerca c</u>        | <u>la appello</u>                             |
|-------------------------|-------------------------|-----------------------------------------------|
| commissione fino al 201 | 3 V C                   | isualizza tutte le<br>ommissioni presenti     |
| Cognome                 | Nome                    | Sel. Tutti                                    |
| LOMBELLO                | DONATELLA               |                                               |
|                         | Commissione fino al 201 | Cognome     Nome       LOMBELLO     DONATELLA |

Per scegliere i componenti successivi ed associarli alla lista dei docenti dell'appello è necessario inserire il flag accanto al docente e cliccare sul pulsante associa.

## 5. GENERAZIONE VERBALI CON FIRMA DIGITALE REMOTA

#### Ø Attenzione!

Per procedere con la firma remota è necessario aver eseguito il test di firma come descritto nel capito 2.

Per procedere alla generazione di un verbale digitale con firma digitale remota, è necessario che la gestione degli esiti sia stata completata e che sia disponibile la funzione di **Preview Verbale**, contraddistinta dal link

Preview Verbale , da cui si accede all'elenco di tutti gli esiti da verbalizzare.

Solo il presidente della commissione può generare il verbale, per cui se la gestione degli esiti è stata completata ma non appare l'icona del Preview verbale, è necessario verificare a chi è stato assegnato il ruolo di presidente nella commissione.

Figura 10: Inserimento dei componenti all'interno della commissione

| Sess       | ione:                                          | sessio                               | ie anto (  | 02/08/2012    | 2 - 19/08/20  | 12]                                  |               |      |                                   |          |             |               |
|------------|------------------------------------------------|--------------------------------------|------------|---------------|---------------|--------------------------------------|---------------|------|-----------------------------------|----------|-------------|---------------|
| Desc       | rizione appello:                               | regist                               | zione e    | sami 🖏        |               |                                      |               |      |                                   |          |             |               |
| lscrit     | zioni (dal - al):                              | 06/08/                               | 2012-08    | /08/2012      |               |                                      |               |      |                                   |          |             |               |
| Data       | appello:                                       | 09/08/                               | 2012 08:   | 00            |               |                                      |               |      |                                   |          |             |               |
| Tipo       | di prova:                                      | Orale                                |            |               |               |                                      |               |      |                                   |          |             |               |
| Tipo       | di verbalizzazio                               | one: 2 - Pro                         | ra finale  | senza pubb    | blicazione d  | fel voto e con registrazione on-line |               |      | 1                                 |          |             |               |
| Tota       | le studenti iscri                              | itti: 2                              |            |               |               |                                      |               |      |                                   |          |             |               |
|            | decision all all                               |                                      |            |               | In discussion |                                      |               |      |                                   |          |             |               |
| PLOAD      | i d'esame gia erro                             | ettuata, ceve es                     | ere gene   | rato si verba | ne d'esame.   |                                      |               |      |                                   |          |             |               |
|            |                                                |                                      |            |               |               |                                      |               |      |                                   |          |             |               |
| Lista      | a studenti iscritt                             | i all'appello                        |            |               |               |                                      |               |      |                                   |          |             |               |
| Lista      | a studenti iscritt                             | i all'appello                        | <b>₽</b> + | зL            | 8             | Stog                                 | ia. 🕞         |      |                                   |          |             |               |
| Lista      | a studenti iscritt                             | i all'appello<br>Matricola           | ¤₊<br>≎    | зŁ            | 2             | Cognome e nome                       | ia (E)<br>Cod | L AD | Anno di<br>frequenza              | CFU      | Esito       | Cancella      |
| Lista<br>Ć | a studenti iscritti Data iscrizione 09/08/2012 | i all'appello<br>Matricola<br>607261 | R+<br>C    | 3 <b>2</b>    | <u>8</u>      | Sfog<br>Cognome e nome               |               | L AD | Anno di<br>frequenza<br>2008/2009 | CFU<br>9 | Esito<br>19 | Cancella<br>X |

Si accede in tal modo alla pagina anteprima del verbale. Gestendo il flag in corrispondenza del campo Sel. è possibile decidere per quali studenti procedere con la verbalizzazione degli esami. Il sistema seleziona di default tutti gli studenti in elenco.

| ata Iscr.                                                                                                    | Matricola                                                                                                    | Cognome e Nome                                                                                                    | Anno<br>Freq.                                                                                  | Esito Sel.                                                        |      |
|----------------------------------------------------------------------------------------------------|----------------------------------------------------------------------------------------------------|----------------------------------------------------------------------------------------------------|------------------------------------------------------------------------------------------------|-------------------------------------------------------------------|------|
| 6/08/2012                                                                                                    | 613792                                                                                                    |                                                                                                    | 2009/20                                                                                        | 10 29 💌                                                           |      |
|                                                                                                    | Esc                                                                                                    |                                                                                                    | Firma Verbale                                                                                  |                                                                   |      |
|                                                                                                    |                                                                                                    |                                                                                                    |                                                                                                |                                                                   |      |
| a 11: Ant                                                                                                    | eprima verb                                                                                                    | ale                                                                                                    |                                                                                                |                                                                   |      |
| ra 11: Ant                                                                                                    | eprima verb                                                                                                    |                                                                                                    | Firr                                                                                           | na Verbale                                                        |      |
| ra 11: Ant<br>prosegu                                                                                                    | eprima vert                                                                                                    | ale<br>generazione e la firma dei verbali, clic<br>naschera contenente l' <b>Elenco dei ve</b> i                                                                                                    | care sul pulsante                                                                              | na Verbale                                                        |      |
| ra 11: Ant<br>prosegu<br>stema pr                                                                                         | eprima vert<br>ire con la<br>opone la r                                                                         | ale<br>generazione e la firma dei verbali, clic<br>naschera contenente l' <b>Elenco dei ver</b>                                                                                                    | care sul pulsante Firr<br>bali da generare.                                                    | na Verbale                                                        |      |
| ra 11: Ant<br>prosegu<br>stema pr<br>r <b>ocesso</b>                                                                      | eprima vert<br>ire con la<br>opone la r<br>o <b>di firm</b>                                                     | ale<br>generazione e la firma dei verbali, clic<br>naschera contenente l' <b>Elenco dei ve</b> r<br>a digitale                                                                                                    | care sul pulsante Firr<br>bali da generare.                                                    | na Verbale                                                        |      |
| ra 11: Ant<br>prosegu<br>stema pr<br>rocesso<br>tenzione: pr                                                              | eprima vert<br>lire con la<br>opone la r<br>o di firm<br>ima di procedei                                        | ale<br>generazione e la firma dei verbali, clic<br>naschera contenente l' <b>Elenco dei ver</b><br><i>a digitale</i><br>re alla firma digitale verificare che la commissione sia cor<br>membro di commissione.                           | care sul pulsante<br>bali da generare.                                                         | na Verbale<br>rma digitalmente il verbale                         | e lo |
| ra 11: Ant<br>prosegu<br>stema pr<br>rocesso<br>tenzione: pr<br>ma anche in<br>enco Verbal                                | eprima vert<br>ire con la<br>opone la r<br><i>di firm</i><br>ima di proceder<br>nome dell'altro<br>ida Generare | ale<br>generazione e la firma dei verbali, clic<br>naschera contenente l' <b>Elenco dei ver</b><br><b>a digitale</b><br>re alla firma digitale verificare che la commissione sia cor<br>membro di commissione.                           | care sul pulsante<br>Firm<br>bali da generare.                                                 | na Verbale                                                        | e lo |
| ra 11: Ant<br>prosegu<br>stema pr<br>rocesso<br>tenzione: pr<br>ma anche in<br>enco Verbal<br>escrizione                  | eprima vert<br>ire con la<br>opone la r<br>o di firm<br>ima di proceder<br>nome dell'altro<br>i da Generare     | ale<br>generazione e la firma dei verbali, clic<br>naschera contenente l' <b>Elenco dei ver</b><br><i>a digitale</i><br>re alla firma digitale verificare che la commissione sia cor<br>membro di commissione.                           | care sul pulsante<br>Finali da generare.                                                       | ma Verbale .<br>rma digitalmente il verbale<br><b>Preview XML</b> | e lo |
| ra 11: Ant<br>prosegu<br>stema pr<br>rocesso<br>tenzione: pr<br>ma anche in<br>enco Verbal<br>escrizione<br>erbale d'esam | eprima vert<br>lire con la<br>opone la r<br>o di firm<br>ima di proceder<br>nome dell'altro<br>i da Generare    | ale<br>generazione e la firma dei verbali, clic<br>naschera contenente l'Elenco dei ver<br><i>a digitale</i><br>re alla firma digitale verificare che la commissione sia cor<br>membro di commissione.<br>ARIA [613792] con votazione 29 | care sul pulsante<br>bali da generare.<br>nposta da almeno due docenti. Chi fi<br>Preview HTML | ma Verbale                                                        | e lo |

| Cliccando sul pulsante interrompi Interrompi si blocca la procedura di Firma                                                               | a Remota.                                                                  |
|----------------------------------------------------------------------------------------------------|----------------------------------------------------------------------------|
| Cliccando su <b>Firma</b> , si aprirà la pagina di inserimento codici di Firma Rem                                                         | ota:                                                                       |
| ConfirmaRemota - Infocert Pkbox v1.2                                                                                                    |                                                                            |
| Contenuti selezionati per la firma remota                                                                                                  |                                                                            |
| Università degli Studi di PADOVA                                                                                                    | - TEST                                                                     |
| ATTIVITÀ DIDATTICA:                                                                                                    | Si possono<br>visualizzare i<br>verbali che                                |
| DOCENTE:                                                                                                    | stanno per<br>essere firmat                                                |
| Num         Matricola         Cognome         Nome         Voto         CFU           Image: Corso di studi [Codice]:         26         9 | Data esame         Verbale N.           10/08/2012         00111367 0001 0 |
| Per eseguire l'operazione di firma remota                                                                                                  |                                                                            |
| 1. Digitare il pin associato al servizio                                                                                                   | •••••                                                                      |
| 2. Digitare il codice otp generato dal dispositivo per la firma digitale                                                                   | 47880610                                                                   |
| 3. Completare l'operazione di firma cliccando su                                                                                           | Prosegui                                                                   |
| Per annullare l'operazione firma                                                                                                    |                                                                            |
| Cliccare su                                                                                                    | Annulla                                                                    |
| Servizio a cura di CINECA, Via Magnanelli 6/3, 40033 Casalecchio di Reno(B                                                                 | 10)                                                                        |

In particolare:

- nella parte alta della maschera, viene visualizzato l'elenco dei verbali con il relativo dettaglio e i dati degli studenti;
- nella parte bassa della maschera, vengono visualizzate le istruzioni per eseguire la firma da remoto, ossia:
  - o inserimento del codice **PIN** segreto, scelto in fase di attivazione della firma (solo numerico);
  - inserimento del codice OTP, generato dal dispositivo Token OTP rilasciato dall'Università di Padova.

Una volta inseriti entrambi i codici, cliccare su Prosegui >> .

Dopo aver inserito i codici *PIN* e *OTP* e firmato il verbale, il sistema riporta alla pagina precedente e - nel caso siano stati firmati tutti i verbali - l'appello risulterà chiuso.

#### 

Se, invece, risultano ancora presenti studenti da verbalizzare, comparirà il messaggio "Gestione esiti completata, deve essere generato il verbale di esame".

La procedura di Firma Remota gestisce un massimo di 200 verbali per lotto di Firma. Se l'appello prevede un numero maggiore di studenti da verbalizzare si deve ripetere più volte la procedura di Firma.

#### Precisazioni:

- Il sistema di Firma Remota prevede una procedura di rendicontazione dei documenti firmati anche ai fini di prevenire abusi nell'utilizzo della firma digitale. A fine giornata il sistema ne verifica l'utilizzo ed, in caso positivo, invia in automatico una e-mail all'indirizzo indicato in fase di rilascio della firma digitale contenente il numero dei documenti firmati.
- Si ricorda che il presidente della commissione di esame riveste la qualifica di pubblico ufficiale per cui il verbale fa piena prova delle dichiarazioni delle parti e degli altri fatti che egli attesta avvenuti in sua presenza o da lui compiuti. Quindi, ferma restando la composizione collegiale della commissione, per la validità del verbale è sufficiente la firma del solo presidente che attesta il regolare svolgimento della prova e la presenza dello studente.

### 6. ELIMINAZIONE E REVOCA DEI VERBALI

L'introduzione della Firma Remota ha come conseguenza che, contestualmente alla firma del verbale, il voto entra direttamente nella carriera dello studente; pertanto la vecchia procedura di eliminazione verbale non sarà più disponibile.

La modalità corretta per correggere eventuali errori materiali è l'utilizzo del verbale di revoca.